Base de Conhecimento de Gestão Comercial de Saneamento - https://www.gsan.com.br/

Preenchimento dos campos

Informar, pelo menos, um dos parâmetros de pesquisa relacionados abaixo.

| Campo                                          | Orientações para Preenchimento                                                                                                    |
|------------------------------------------------|----------------------------------------------------------------------------------------------------|
| Descrição do Critério de<br>Cobrança           | Caso deseje pesquisar os "Critérios de Cobrança" pela descrição,<br>informe-a neste campo.<br>Você pode informar a descrição completa, ou a parte inicial da<br>descrição.                                                                                                    |
| Período de Início de Vigência<br>do Critério   | Para pesquisar pelo período de vigência do "Critério de Cobrança",<br>informe a data inicial e final do período de vigência que deseja<br>pesquisar.<br>Ao digitar a informação nos campos das datas você não precisa<br>preocupar-se com as barra de separação, pois o sistema as coloca<br>automaticamente.<br>As datas devem ser informadas no formato: DD/MM/AAAA, onde DD<br>corresponde ao dia, MM corresponde ao mês e AAAA, ao ano.<br>O dia e o mês devem ser informados, obrigatoriamente, com dois<br>dígitos e o ano com quatro.<br>Caso deseje pesquisar a data num calendário, clique no botão a, que<br>fica ao lado dos campos das datas de início e fim da vigência; e<br>selecione a data a partir do calendário.<br>Clique em Pesquisar Data - Calendário para obter informações mais<br>detalhadas sobre a tela do calendário.<br>Ao informar a data inicial, o sistema a repetirá na data final,<br>permitindo que você altere a data final para uma data superior à<br>inicial.<br>Ao limpar a data inicial, o sistema, automaticamente, limpará a data<br>final. |
| Número de Anos para<br>Determinar Conta Antiga | Caso deseje pesquisar os "Critérios de Cobrança" pelo número de<br>anos que determina para o sistema que uma conta deve ser<br>considerada como antiga, informe a quantidade de anos neste<br>campo.                                                                                                    |

## Pesquisar Critério de Cobrança

Esta opção do sistema permite pesquisar "Critérios de Cobrança" na base de dados.

Quando for acionada por outra tela de pesquisa, será acrescentado o botão Voltar

Os registros "Inativos" serão apresentados, ou não, dependendo da origem da chamada.

Você deve informar os parâmetros de pesquisa e, depois, clicar no botão

O sistema, então, apresentará uma nova tela com o resultado da pesquisa.

Pesquisar

1/4

| Campo                                                                                                 | Orientações para Preenchimento                                                                                                    |
|----------------------------------------------------------------------------------------------------|----------------------------------------------------------------------------------------------------|
| Campo                                                                                                 | Informe este campo se desejar restringir a pesquisa em função dos                                                                                                    |
| Emissão da Ação para Imóvel                                                                           | "Critérios de Cobrança" que emitem ação para os imóveis com<br>situação especial de cobrança:<br>SIM = Pesquisar, apenas, os "Critérios de Cobrança" que emitem                                                                    |
| com Situação Especial de                                                                              | ação para os imóveis com situação especial de cobrança;                                                                                                    |
| Cobrança                                                                                              | NÃO = Pesquisar, apenas, os "Critérios de Cobrança" que não                                                                                                    |
|                                                                                                    | <b>TODOS</b> = Não considerar este filtro.                                                                                                    |
| Emissão da Ação para Imóvel<br>com Situação Cobrança                                                  | Informe este campo se desejar restringir a pesquisa em função dos<br>"Critérios de Cobrança" que emitem ação para os imóveis com<br>situação de cobrança:<br><b>SIM</b> = Pesquisar, apenas, os "Critérios de Cobrança" que emitem |
|                                                                                                    | ação para os imóveis com situação de cobrança;<br>NÃO = Pesquisar, apenas, os "Critérios de Cobrança" que não<br>emitem ação para os imóveis com situação de cobrança;                                                             |
|                                                                                                    | <b>TODOS</b> = Não considerar este filtro.                                                                                                    |
| Considerar Contas em Revisão                                                                          | Informe este campo se desejar restringir a pesquisa em função dos<br>"Critérios de Cobrança" que consideram, ou não, as contas em<br>revisão:                                                                                      |
|                                                                                                    | SIM = Pesquisar, apenas, os "Critérios de Cobrança" que consideram<br>as contas em revisão;                                                                                                    |
|                                                                                                    | <ul> <li>NAO = Pesquisar, apenas, os "Criterios de Cobrança" não que consideram as contas em revisão;</li> <li>TODOS = Não considerar este filtro.</li> </ul>                                                                      |
|                                                                                                    | Informe este campo se desejar restringir a pesquisa em função dos<br>"Critérios de Cobrança" que emitem ação, apenas, para os imóveis                                                                                              |
| Emissão da Ação para Imóvel                                                                           | com debito na conta do mes:<br>SIM = Pesquisar os "Critérios de Cobranca" que emitem ação                                                                                                    |
| com Débito só da Conta do<br>Mês                                                                      | apenas, para os imóveis com débito na conta do mês;                                                                                                    |
| Mes                                                                                                   | <ul> <li>NAO = Pesquisar os "Critérios de Cobrança" que não restringem ação de cobrança, apenas, os imóveis com débito na conta do mês;</li> <li>TODOS = Não considerar este filtro.</li> </ul>                                    |
| Emissão da Ação para<br>Inquilino com Débito só da<br>Conta do Mês, Independente<br>do Valor da Conta | Informe este campo se desejar restringir a pesquisa em função dos<br>"Critérios de Cobrança" que emitem ação, apenas, para os inquilinos<br>com débito na conta do mês, independentemente do valor da conta:                       |
|                                                                                                    | SIM = Pesquisar os "Critérios de Cobrança" que emitem ação,<br>apenas, para os inquilinos com débito na conta do mês,<br>independentemente do valor da conta:                                                                      |
|                                                                                                    | <ul> <li>NÃO = Pesquisar os "Critérios de Cobrança" que não restringem a ação de cobrança, apenas, os inquilinos com débito na conta do mês;</li> <li>TODOS = Não considerar este filtro.</li> </ul>                               |
| Emissão da Ação para Imóveis<br>com Débito só de Contas<br>Antigas                                    | Informe este campo se desejar restringir a pesquisa em função dos<br>"Critérios de Cobrança" que emitem ação, apenas, para os imóveis                                                                                              |
|                                                                                                    | <b>SIM</b> = Pesquisar os "Critérios de Cobrança" que emitem ação,                                                                                                    |
|                                                                                                    | apenas, para os imóveis com débito em contas antigas;                                                                                                    |
|                                                                                                    | ação de cobrança, apenas, para os imóveis com débito em contas                                                                                                    |
|                                                                                                    | <b>TODOS</b> = Não considerar este filtro.                                                                                                    |

## Funcionalidade dos Botões

| Botão     | Descrição da Funcionalidade                                                                                                    |
|-----------|----------------------------------------------------------------------------------------------------|
|           | Ao clicar neste botão, o sistema permite selecionar uma data desejada, no formato dd/mm/aaaa (dia, mês, ano), link Pesquisar Data - Calendário.     |
| Pesquisar | Utilize este botão para solicitar ao sistema a realização da pesquisa das "Unidades<br>Organizacionais", de acordo com os argumentos de informados. |
| Limpar    | Ao clicar neste botão, o sistema permite limpar o conteúdo da tela.                                                                                 |
| Voltar    | Ao clicar neste botão, o sistema permite retornar à tela anterior.<br>A finalidade do botão é voltar para a tela de pesquisa original.              |

## Tela de Sucesso

A tela de sucesso corresponde à apresentação da tela "Pesquisar Critério de Cobrança", que contém uma tabela com a relação dos "Critérios de Cobrança" encontradas no base de dados, de acordo com os argumentos de pesquisa informados.

A primeira (Código Critério) e a segunda (Descrição do Critério) colunas da tabela com a relação dos "Critérios de Cobrança", são apresentadas com um "hyperlink".

Clique sobre o "hyperlink" da primeira coluna da tabela - "Código Critério" - para selecionar o "Critério de Cobrança" desejado.

Após selecionar o "Critério de Cobrança", o sistema fechará a tela de pesquisa e retornará para a tela que originou a chamada, passando, como parâmetro, o "Critério de Cobrança" selecionado.

Caso não tenha encontrado o "Critério de Cobrança" desejado, clique no botão "Voltar Pesquisa" para retornar à tela "Pesquisar Critério de Cobrança", e informar um novo conjunto de parâmetros.

Clique sobre o "hyperlink" da segunda coluna da tabela - "Descrição do Critério" - para obter mais detalhes sobre o "Critério de Cobrança" selecionado.

Veja, abaixo, uma figura com um exemplo da tela de "popup" com o resultado da consulta às "Linhas do Critério de Cobrança".

{image:}{image:telaLinhasCriterioCobranca.jpg}

- Descrição do Critério de Cobrança;
- Tabela com as Linhas do Critério de Cobrança, contendo as seguintes informações:
  - Perfil do Imóvel;
  - · Categoria do Imóvel;
  - Valor Mínimo do Débito;
  - Quantidade Mínima de Contas;
  - Valor Máximo do Débito;
  - Quantidade Máxima de Contas;
  - Valor Mínimo do Débito para Clientes com Débito Automático;
  - Quantidade Mínima de Contas para Clientes com Débito Automático;
- Valor Mínimo da Conta do Mês

Clique no botão "Voltar" para retornar à tela "Pesquisar Critério de Cobrança", que contém a tabela com a relação dos "Critérios de Cobrança" encontradas na pesquisa.

Quando a quantidade de "Critérios de Cobrança" encontrados ultrapassar 10 (dez) registros, o sistema montará um mecanismo de paginação no rodapé da página.

Serão geradas tantas páginas, quanto forem necessárias, considerando o limite de 10 (dez) registros por página.

Clique aqui para retornar ao Menu Principal do GSAN

From: https://www.gsan.com.br/ - Base de Conhecimento de Gestão Comercial de Saneamento

Permanent link: https://www.gsan.com.br/doku.php?id=ajuda:cobranca:pesquisar\_criterio\_de\_cobranca&rev=1441743298

Last update: 31/08/2017 01:11

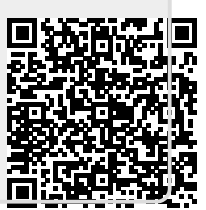